# INSTRUÇÕES PARA SOLICITAÇÃO DE DECLARAÇÃO DE MATRÍCULA DIGITAL (COM QR CODE)

### 1 - PRIMEIRAMENTE, ACESSE: www.aluno.siges.pr.gov.br

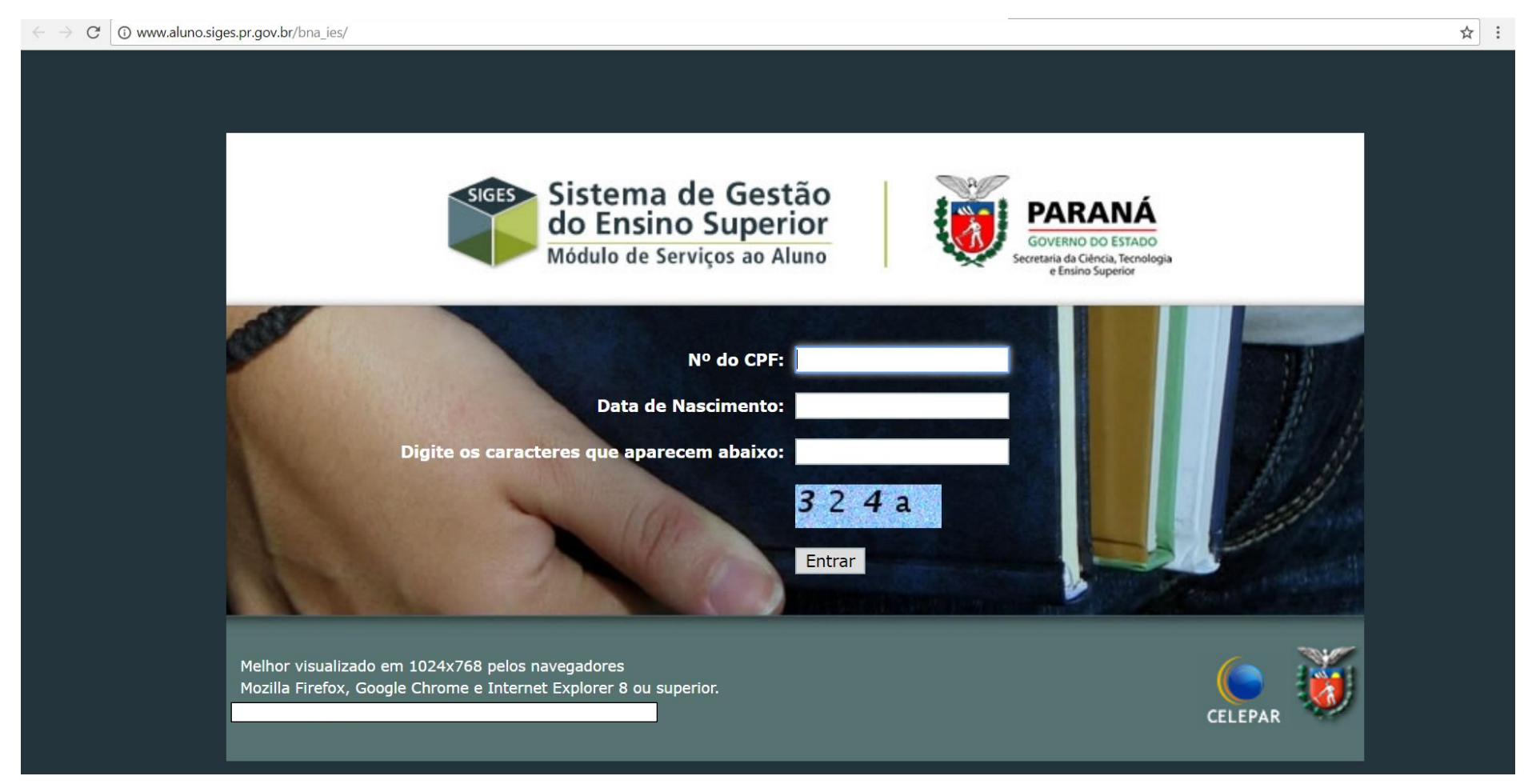

## 2 - APÓS REALIZADO O ACESSO, CLIQUE NA OPÇÃO: SOLICITAÇÃO DE SERVIÇO

| $\leftarrow \rightarrow \mathbb{C}$ (i) www.aluno | <b>siges.pr.gov.br</b> /bna_ies/login.do?acti | on=validarUsuarioBoletim  |                          |      |   | ☆ :                                                       |
|---------------------------------------------------|-----------------------------------------------|---------------------------|--------------------------|------|---|-----------------------------------------------------------|
| SIGES SIC                                         | GES<br>iço ao Aluno                           | UNIVERSIDADE ESTADU       | AL DO PARANÁ - CAMPUS DE |      |   | PARANÁ<br>COVENO OL ESTADO<br>Seventas de Calecta Fondaga |
| Dados do Aluno                                    | Boletim do Aluno                              | Histórico do Aluno        | Solicitação de Serviço   | Sair |   |                                                           |
| Bem vindo ao S                                    | Sistema de Gestão do E                        | nsino Superior            |                          |      |   |                                                           |
| Dados da Matr                                     | rícula:                                       | ]                         |                          |      |   |                                                           |
| Instituição de Er                                 | nsino: UNIVERSIDADE ESTA                      | DUAL DO PARANÁ - CAMPUS I | DE                       |      | • |                                                           |
| C                                                 | Curso:                                        | - NOTURNO Período         | Letivo:                  |      |   |                                                           |
| Seri                                              | iação:                                        | Turno/                    | Turma: Noite / A         |      |   |                                                           |
| Situação Matr                                     | rícula: Matriculado                           | Res                       | ultado:                  |      |   |                                                           |
|                                                   |                                               |                           |                          |      |   |                                                           |

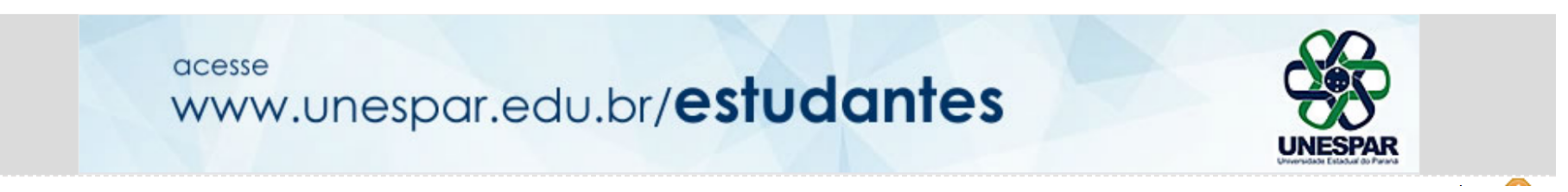

## 3 - LOGO APÓS, CLIQUE NA OPÇÃO: ABRIR NOVA SOLICITAÇÃO

| $\leftrightarrow$ $\rightarrow$ $\mathbb{G}$ $\odot$ $v$ | www.aluno.siges.p  | or.gov.br/bna_ies/solicitacaoServ | ico.do?action=iniciarProcesso |                        |      | <br>☆ :                                                                              |
|----------------------------------------------------------|--------------------|-----------------------------------|-------------------------------|------------------------|------|--------------------------------------------------------------------------------------|
| SIGES                                                    | SIGE:<br>Serviço a | <b>S</b><br>ao Aluno              | UNIVERSIDADE ESTADUA          | L DO PARANÁ            | Xe   | PARANÁ<br>GOVENNO DO ESTADO<br>Secretaria de Cincia, Tecnología<br>e facino Superior |
| Dados do Alun                                            | 10                 | Boletim do Aluno                  | Histórico do Aluno            | Solicitação de Serviço | Sair |                                                                                      |

### Solicitação de Serviço

| Dados da Matrícula:                   |                        |                            |              |     |
|---------------------------------------|------------------------|----------------------------|--------------|-----|
| instituição de Ensino: UNIVERSIDADE E | ESTADUAL DO PARANÁ - C | CAMPUS DE                  |              |     |
| Curso:                                | - NOTURNO              | Período Letivo:            |              |     |
| Seriação:                             |                        | Turno/Turma: Noite / A     |              |     |
| Situação Matrícula: Matriculado       |                        | Resultado:                 |              |     |
| Protocolo:                            |                        |                            |              |     |
| Serviço:Selecione                     |                        |                            | ▼            |     |
| Situação:Selecione 🔻                  |                        |                            |              |     |
|                                       | (                      | Consultar Abrir Nova Solic | tação Voltar |     |
|                                       |                        |                            |              | ton |

## 4 - NA SEQUÊNCIA SELECIONE O SERVIÇO DESEJADO

| $  ightarrow$ $	ilde{C}$ www.alunc | <b>siges.pr.gov.br</b> /bna_ies/solicitacaoSer | vico.do?action=carregarInterfaceIncluir |                        |            |           | <b>☆</b> :                                                                                   |
|------------------------------------|------------------------------------------------|-----------------------------------------|------------------------|------------|-----------|----------------------------------------------------------------------------------------------|
| SIGES SIC                          | GES<br>iço ao Aluno                            | UNIVERSIDADE ESTADUA                    | . DO PARANÁ            | XP         |           | PARANÁ<br>COVENO DO ESTADO<br>Secretaria de Carca Revolução<br>Secretaria de Carca Revolução |
| ados do Aluno                      | Boletim do Aluno                               | Histórico do Aluno                      | Solicitação de Serviço | Sair       |           |                                                                                              |
| Solicitação de                     | Serviço                                        |                                         |                        |            |           |                                                                                              |
| Aluno                              | CPF:                                           |                                         |                        |            |           |                                                                                              |
| Dados da Matr                      | rícula:                                        | ]                                       |                        |            |           |                                                                                              |
| Instituição de Er                  | nsino: UNIVERSIDADE ESTAD                      | DUAL DO PARANÁ - CAMPUS DE              |                        |            |           |                                                                                              |
| C                                  | Curso:                                         | NOTURNO Período Lo                      | etivo:                 | ]          |           |                                                                                              |
| Seri                               | iação:                                         | Turno/Tu                                | ırma: Noite / A        | <u>-</u>   |           |                                                                                              |
| Situação Matr                      | rícula: <mark>Matriculado</mark>               | Resul                                   | tado:                  |            |           |                                                                                              |
| Nova Solicitaçã                    | o                                              |                                         |                        |            |           |                                                                                              |
| Serviço:Sele                       | cione                                          |                                         |                        |            | Urgente 🕕 |                                                                                              |
|                                    |                                                |                                         | Incluir Voltar         |            |           |                                                                                              |
|                                    |                                                |                                         |                        |            |           |                                                                                              |
|                                    | (                                              | DECLARAÇÃO DE N                         | IATRÍCULA DIGIT/       | AL (COM QR | CODE))    |                                                                                              |

| SIGES         | SIGE<br>Serviço | <b>S</b><br>ao Aluno |                    | -                      |      |  | PARANÁ<br>COVENNO DO ESTADO<br>Securada Canca, heroisiga<br>etomos actaremento |
|---------------|-----------------|----------------------|--------------------|------------------------|------|--|--------------------------------------------------------------------------------|
| Dados do Alur | 10              | Boletim do Aluno     | Histórico do Aluno | Solicitação de Serviço | Sair |  |                                                                                |

#### Solicitação de Serviço

| Nova So  | licitação                                                                                                    |            |                                       |  |
|----------|----------------------------------------------------------------------------------------------------|------------|---------------------------------------|--|
| Serviço: | Selecione<br>Selecione<br>CONSULTAS SOBRE CEDH R\$ 0,00                                                      | ▼ □ Urgent | e 🚺                                   |  |
|          | DECLARAÇÃO DE MATRICULA R\$ 0,00<br>DECLARAÇÃO DE MATRÍCULA DIGITAL (COM OR CODE) R\$ 0,00                   |            |                                       |  |
|          | FALE CONOSCO - SETOR DE CONTROLE ACADÊMICO R\$ 0,00                                                          |            |                                       |  |
|          | HISTORICO ESCOLAR R\$ 0,00<br>HISTÓRICO ESCOLAR - 2ª VIA R\$ 15,00                                           |            |                                       |  |
|          | INCLUSÃO DO NOME SOCIAL R\$ 0,00                                                                             |            |                                       |  |
|          | REGIME DE EXERCICIOS DOMICILIARES - RES. 023/2016 - CEPE/UNESPAR R\$ 0,00                                    |            |                                       |  |
|          | SOLICITAÇÃO A COORDENAÇÃO DA BIBLIOTECA "DANTE DE JESUS AUGUSTO" R\$ 0,00                                    |            |                                       |  |
|          | SOLICITAÇÃO À COORDENAÇÃO DO PIBID DE PEDAGOGIA R\$ 0,00                                                     |            |                                       |  |
|          | SOLICITAÇÃO A DIREÇÃO DE CAMPUS R\$ 0,00<br>SOLICITAÇÃO A DIVISÃO DE ADMINISTRAÇÃO E FINANÇAS - DAF R\$ 0.00 |            |                                       |  |
|          | SOLICITAÇÃO A DIVISÃO DE EXTENSÃO R\$ 0,00                                                                   |            | · · · · · · · · · · · · · · · · · · · |  |
|          | SOLICITAÇÃO A DIVISÃO DE PESQUISA E PÓS-GRADUAÇÃO R\$ 0,00                                                   |            |                                       |  |
|          | SOLICITAÇÃO AO CENTRO DE PISCICULTURA R\$ 0,00                                                               |            |                                       |  |
|          | SOLICITAÇÃO AO SETOR DE ESTÁGIOS R\$ 0,00                                                                    |            |                                       |  |
|          | SOLICITAÇÃO A SEÇÃO DE ASSUNTOS ESTUDANTIS R\$ 0,00                                                          | <b>•</b>   |                                       |  |

## 5 - APÓS ESCOLHER O SERVIÇO: DECLARAÇÃO DE MATRÍCULA DIGITAL (COM QR CODE),

## CLIQUE NA OPÇÃO INCLUIR

| SIGES         | SIGES                           |                            |                                    |                       |     |         |                  |          | ARANÁ                                                              |
|---------------|---------------------------------|----------------------------|------------------------------------|-----------------------|-----|---------|------------------|----------|--------------------------------------------------------------------|
|               | Serviço ao Aluno                |                            |                                    |                       |     | North   |                  | Secretar | /ERNO DO ESTADO<br>ría da Ciência, Tecnología<br>e Ensino Superior |
| Dados do Alun | o Boletim do Aluno              | Histórico do Aluno         | Solicitação de Serviço Sair        |                       |     |         |                  |          |                                                                    |
| Solicitaçã    | ão de Serviço                   |                            |                                    |                       |     |         |                  |          |                                                                    |
| Aluno:        | CPF:                            |                            |                                    |                       |     |         |                  |          |                                                                    |
| Dados         | da Matrícula:                   |                            | Registro Acadêmico:                |                       |     |         |                  |          |                                                                    |
| Instituiçã    | ăo de Ensino: UNIVERSIDADE ESTA | dual do Paraná             |                                    |                       |     |         |                  |          |                                                                    |
|               | Curso:                          |                            | Período Letivo:                    |                       |     |         |                  |          |                                                                    |
|               | Seriação:                       |                            | Turno/Turma:                       | Noite / A             |     |         |                  |          |                                                                    |
| Situaç        | ão Matrícula: Matriculado       |                            | Resultado:                         |                       |     |         |                  |          |                                                                    |
| Nova So       | licitação                       |                            |                                    |                       |     |         |                  |          |                                                                    |
|               |                                 | Serviço: DECLARAÇÃO        | DE MATRÍCULA DIGITAL (COM QR       | CODE) R\$ 0,00        |     | 🔻 🗖 Ura | ente 🔍           |          |                                                                    |
|               |                                 | Observação: - Declaração d | e Matrícula com QR Code - Autentic | ar pelo código emitid | lo. |         |                  |          |                                                                    |
| Anexo:        | Escolher arquivo Nenhum arquivo | selecionado 📀              |                                    |                       |     |         |                  |          |                                                                    |
|               | · · · ·                         |                            |                                    |                       |     |         |                  |          |                                                                    |
|               |                                 |                            | Incluir                            | Voltar                |     |         |                  |          |                                                                    |
|               |                                 |                            |                                    |                       |     |         |                  |          |                                                                    |
|               |                                 |                            |                                    |                       |     |         |                  |          |                                                                    |
|               |                                 |                            |                                    |                       |     |         |                  |          |                                                                    |
|               |                                 |                            |                                    |                       |     |         |                  |          |                                                                    |
|               |                                 |                            |                                    |                       |     |         |                  |          |                                                                    |
|               |                                 |                            |                                    |                       |     |         |                  |          |                                                                    |
|               |                                 |                            |                                    |                       |     |         |                  |          |                                                                    |
|               |                                 |                            |                                    |                       |     |         | Ativar o Windows |          |                                                                    |

### 6 - SOLICITAÇÃO REALIZADA COM SUCESSO... AGORA A DECLARAÇÃO DE MATRÍCULA DIGITAL ESTÁ DISPONÍVEL PARA DOWNLOAD, BASTA CLICAR EM DocumentoEmPDF.pdf

| SIGES         | SIGES<br>Serviço ao Aluno        |                                    |                        |                               |    | N |                                     | PARANÁ<br>COVERNO DO ESTADO<br>Securaria da Cáncia, Tecnología<br>e Ensino Suceiror |
|---------------|----------------------------------|------------------------------------|------------------------|-------------------------------|----|---|-------------------------------------|-------------------------------------------------------------------------------------|
| ados do Aluno | Boletim do Alunc                 | Histórico do Aluno                 | Solicitação de Serviço | Sair                          |    |   |                                     |                                                                                     |
| Solicitaçã    | o de Servico                     |                                    |                        |                               |    |   |                                     |                                                                                     |
|               |                                  |                                    |                        |                               |    |   |                                     |                                                                                     |
|               |                                  |                                    | Solicitação            | de Serviço aberta com sucesso | !  |   |                                     |                                                                                     |
| Aluno:        | C                                | PF:                                |                        |                               |    |   |                                     |                                                                                     |
| Dados d       | la Matrícula:                    |                                    | Registro Ac            | adêmico:                      |    |   |                                     |                                                                                     |
| Instituição   | o de Ensino: UNIVERSIDADE        | ESTADUAL DO PARANÁ                 |                        |                               |    |   |                                     |                                                                                     |
|               | Curso:                           |                                    | Períoc                 | do Letivo:                    |    |   |                                     |                                                                                     |
|               | Seriação:                        |                                    | Turn                   | o/Turma: Noite / A            |    |   |                                     |                                                                                     |
| Situaçã       | io Matrícula: Matriculado        |                                    | R                      | esultado:                     |    |   |                                     |                                                                                     |
| Solicitaçã    | io                               |                                    |                        |                               |    |   |                                     |                                                                                     |
| Protocolo     | o: 100220                        |                                    |                        | Situação: Concluíd            | la |   |                                     |                                                                                     |
| Serviço       | : DECLARAÇÃO DE MATRÍCU          | LA DIGITAL (COM QR CODE)           |                        |                               |    |   |                                     |                                                                                     |
| Criação       | p: :                             |                                    |                        |                               |    |   |                                     |                                                                                     |
| Conclusão     | p: :                             |                                    |                        |                               |    |   |                                     |                                                                                     |
| Entrega       | a: :                             |                                    |                        |                               |    |   |                                     |                                                                                     |
| Detalhes      | 6: - Declaração de Matrícula con | n QR Code - Autenticar pelo código | emitido.               |                               |    |   |                                     |                                                                                     |
|               |                                  |                                    |                        |                               |    |   |                                     |                                                                                     |
|               |                                  |                                    |                        |                               |    |   |                                     |                                                                                     |
|               |                                  |                                    |                        |                               |    |   |                                     |                                                                                     |
|               | Desuments Em DDE ndf             | Usuária                            |                        |                               |    |   |                                     |                                                                                     |
|               | DocumentoEmPDF.pai               | Usudrio                            |                        |                               |    |   |                                     |                                                                                     |
|               |                                  |                                    | (Re)I                  | mprimir Boleto   Voltar       |    | ٨ | tivor o Windows                     |                                                                                     |
|               |                                  |                                    |                        |                               |    | A | cesse Configurações para ativar o V | Vindows.                                                                            |
|               |                                  |                                    |                        |                               |    |   |                                     |                                                                                     |

FAZENDO O DOWNLOAD DA DECLARAÇÃO DE MATRÍCULA, APÓS CLICAR EM DocumentoEmPDF.pdf, A DECLARAÇÃO TERÁ O SEGUINTE LAYOUT:

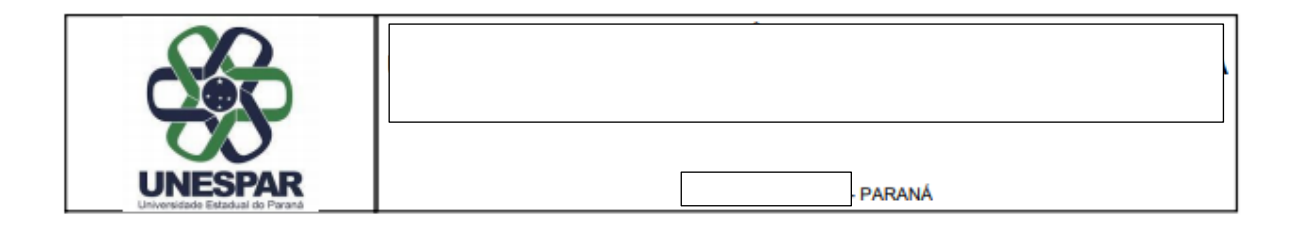

### DECLARAÇÃO

| Declaramos, para os devidos fins, que | , CPF:                                    |
|---------------------------------------|-------------------------------------------|
| está regularmente                     | matriculado na 1ª Série do Curso de       |
|                                       | , turno da Noite, deste <u>ano letivo</u> |
| de nesta Universidade Estadu          | al do Paraná - Campus de                  |
|                                       |                                           |
|                                       |                                           |

E, por ser verdade, firmamos a presente.

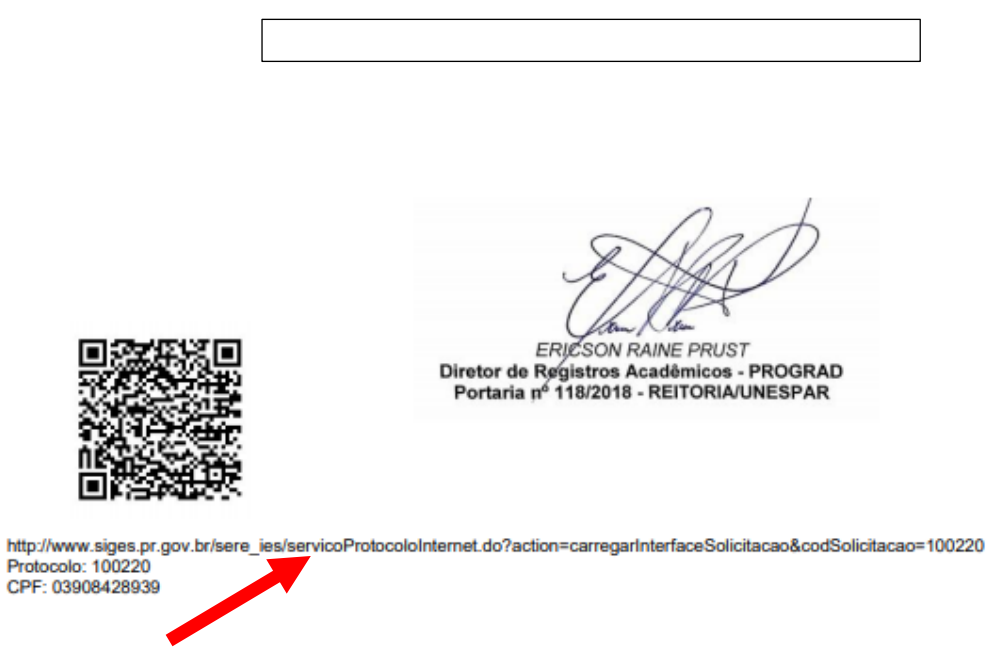

A AUTENTICIDADE DO DOCUMENTO PODERÁ SER VERIFICADA CLICANDO NO LINK DISPONÍVEL, OU ENTÃO UTLIZANDO UM APLICATIVO DE LEITURA DE QR CODE.

## 7 - AUTENTICIDADE SERÁ VERIFICADA NA TELA DO SISTEMA, ONDE ESTARÃO DETALHADAS AS INFORMAÇÕES REFERENTES À SOLICITAÇÃO FEITA PELO ESTUDANTE, DISPONIBILIZANDO O DOCUMENTO PARA DOWNLOAD.

| ação de Serviço |                                                            |                                |                                             |  |
|-----------------|------------------------------------------------------------|--------------------------------|---------------------------------------------|--|
|                 | Protocolo:                                                 | Situação:                      | Concluída                                   |  |
|                 | Serviço: DECLARAÇÃO DE MATRÍCULA DIGITAL (                 | COM Setor Responsável:         | SECRETARIA ACADÊMICA - SECRETARIA ACADÊMICA |  |
|                 | Criação:<br>Conclusão:                                     |                                |                                             |  |
|                 | Quantidade:1<br>- Declaração de Matrícula com QR Code - Au | utenticar pelo código emitido. |                                             |  |
|                 | Detalhes:                                                  |                                |                                             |  |
|                 | Anexos:                                                    | un data.                       |                                             |  |
|                 | DocumentoEmPDF.pdf                                         | Usuario                        |                                             |  |

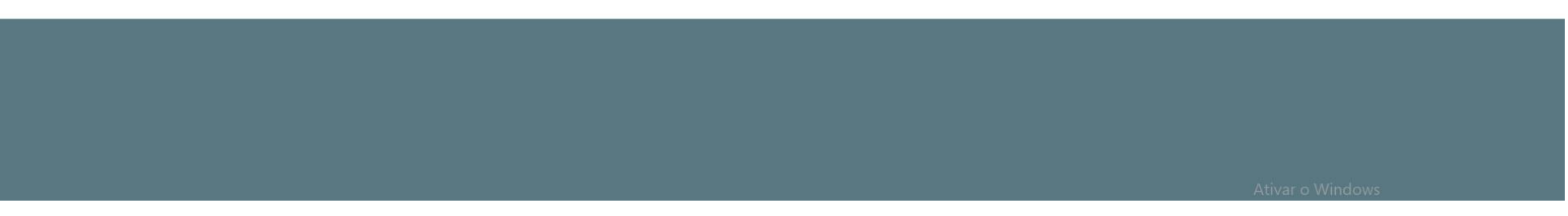